## Интернет-тренажеры в сфере образования

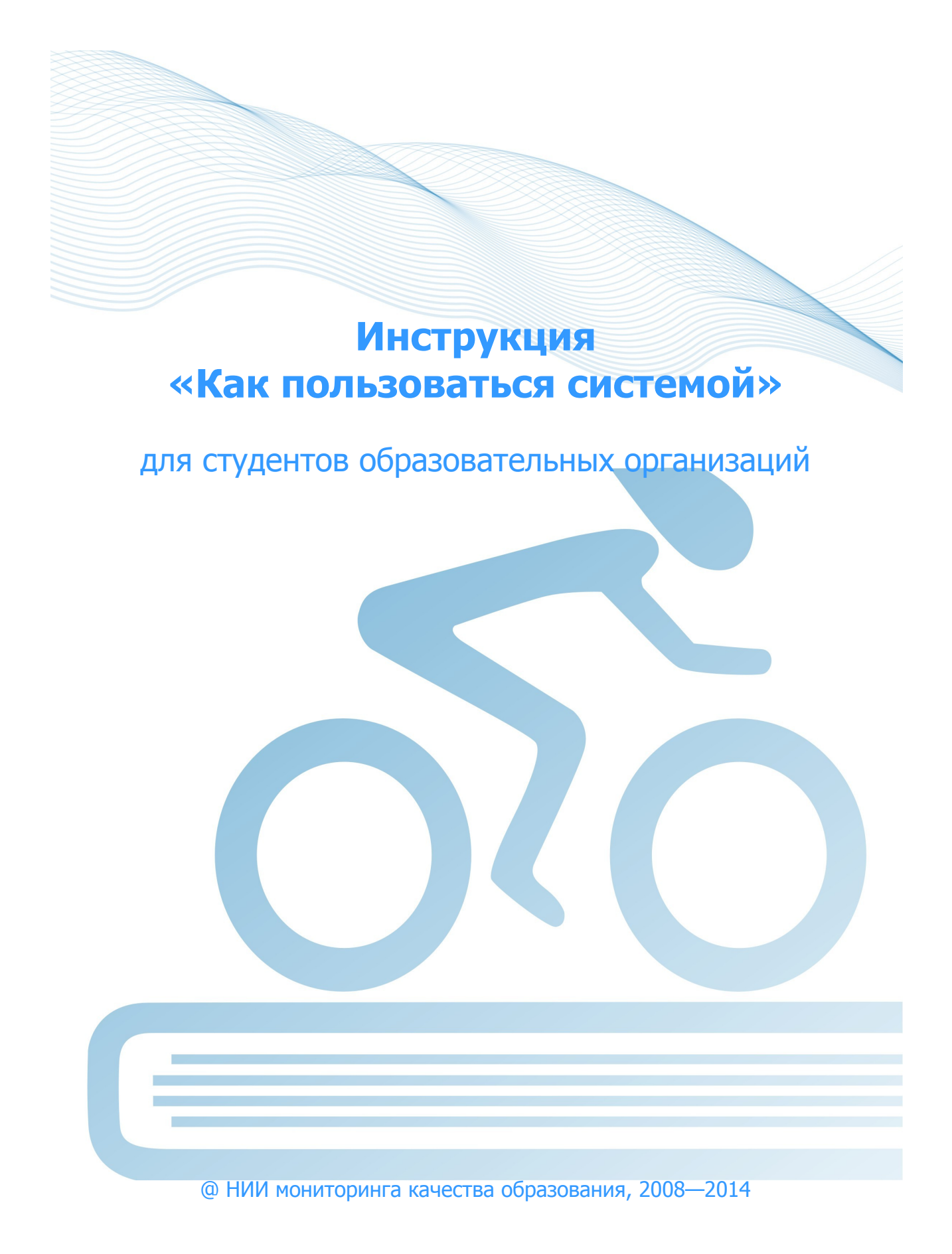

## Список сокращений

- ОО образовательная организация
- ЛК личный кабинет
- ООП основная образовательная программа
- НП направление подготовки
- ВО высшее образование
- СПО среднее профессиональное образование

# 1. Тестирование в режимах «Обучение» и «Самоконтроль»

#### ШАГ 1. ВХОД В СИСТЕМУ ТЕСТИРОВАНИЯ

Для входа в систему тестирования необходимо:

1) загрузить в интернет-браузере сайт <u>http://training.i-exam.ru</u>:

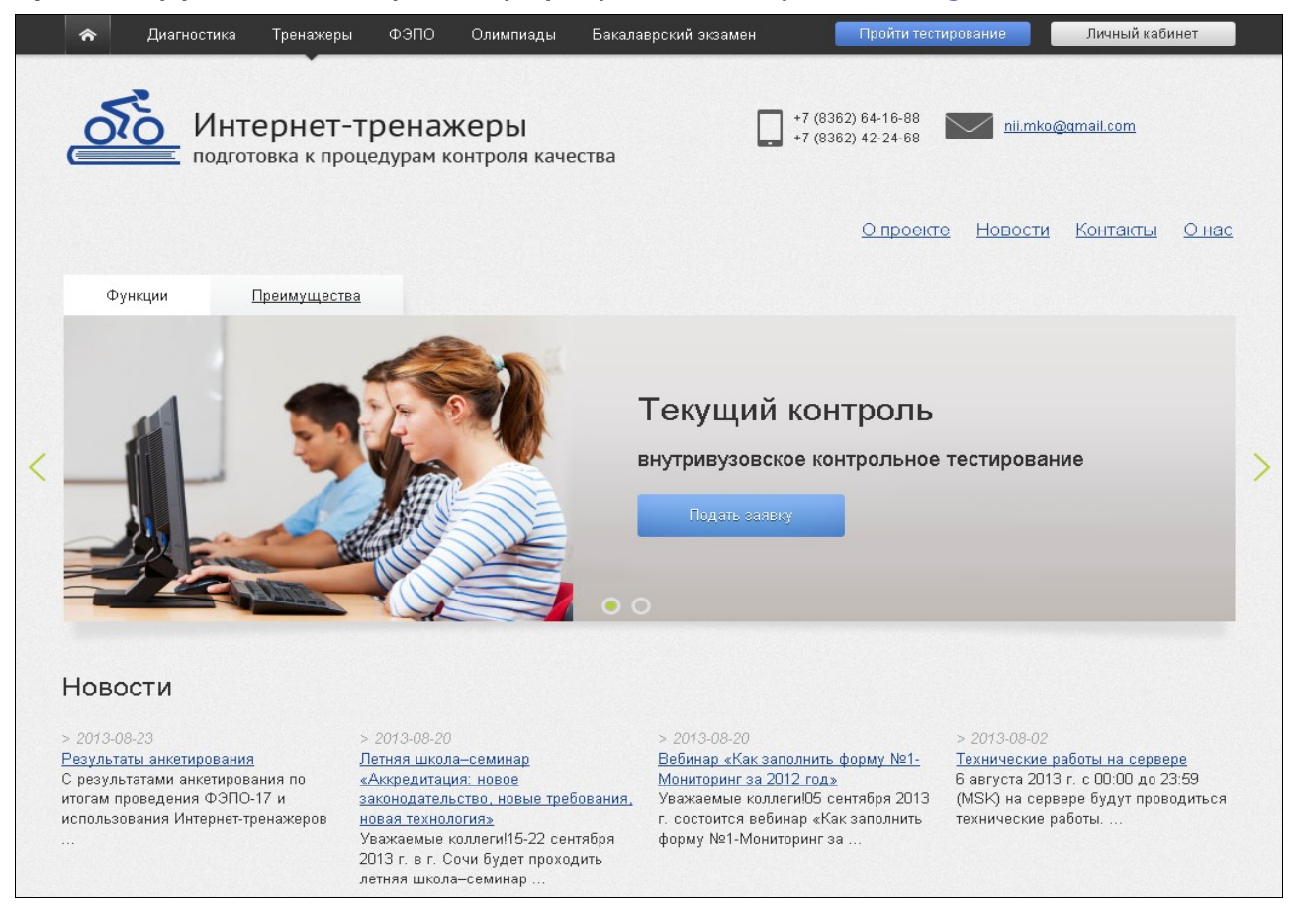

2) нажать кнопку Пройти тестирование

3) ввести служебный ключ, переданный преподавателем студентам (ключ выложен в ЛК ОО):

|    |               | Войти по ключу |
|----|---------------|----------------|
|    |               | Ключ           |
|    |               | Войти          |
|    |               |                |
| 4) | нажать кнопку | Войти          |

**Примечание!** Для общего знакомства с возможностями Интернет-тренажеров на сайте представлена **демонстрационная (усеченная) версия** (дисциплина «Математика» для ВО, дисциплина «Основы экономики» для СПО), использование которой не требует ввода ключа, логинов и паролей:

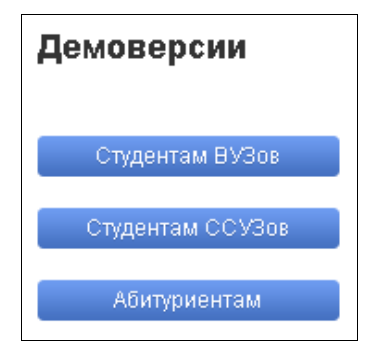

## Вход в систему тестирования возможен из личного кабинета студента, где размещен ключ доступа к студенческим режимам:

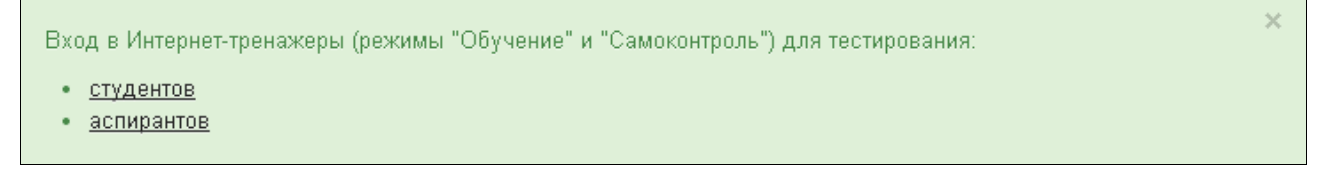

## ШАГ 2. ВЫБОР ПАРАМЕТРОВ ТЕСТИРОВАНИЯ

Для выбора параметров тестирования необходимо:

1) определить режим тестирования:

|    | Режим Обучение Самоконтроль                                |
|----|------------------------------------------------------------|
| 2) | указать образовательный стандарт:                          |
|    | Стандарт ГОС-2 ФГОС                                        |
| 3) | выбрать в раскрывающемся списке интересующую специальность |
|    | Специальность 020201.65 - Биология                         |
| 4) | выбрать дисциплину:                                        |
|    | Дисциплина Общая биология                                  |
| 5) | нажать кнопку Далее ;                                      |
| 6) | выбрать уровень сложности (если активен):                  |
|    | Уровень сложности Для начинающих Базовый Повышенный        |
| 7) | отметить дидактические единицы (разделы дисциплины) для    |

тестирования:

| Дидактические единицы 🔽 | ущность жизни, свойства и уро<br>ого             | вни организации |
|-------------------------|--------------------------------------------------|-----------------|
| V                       | (ивые системы: клетка, организ                   | N               |
| V                       | иологическое разнообразие орг                    | анизмов         |
|                         | кология и охрана природы, рац<br>родопользование | иональное       |

#### 8) ознакомиться с общей информацией о предстоящем тесте:

| Специальность                  | 020800.62 - Экология и природопользование (ГОС-2) |
|--------------------------------|---------------------------------------------------|
| Идентификатор студента         | 07ps606565                                        |
| Дисциплина                     | Биология                                          |
| Всего заданий                  | 22                                                |
| Продолжительность тестирования | 44 мин.                                           |
|                                | Отмена Дале                                       |

## 9) нажать кнопку Далее.

#### ШАГ З. СЕАНС ТЕСТИРОВАНИЯ

#### Диалоговое окно сеанса тестирования имеет вид:

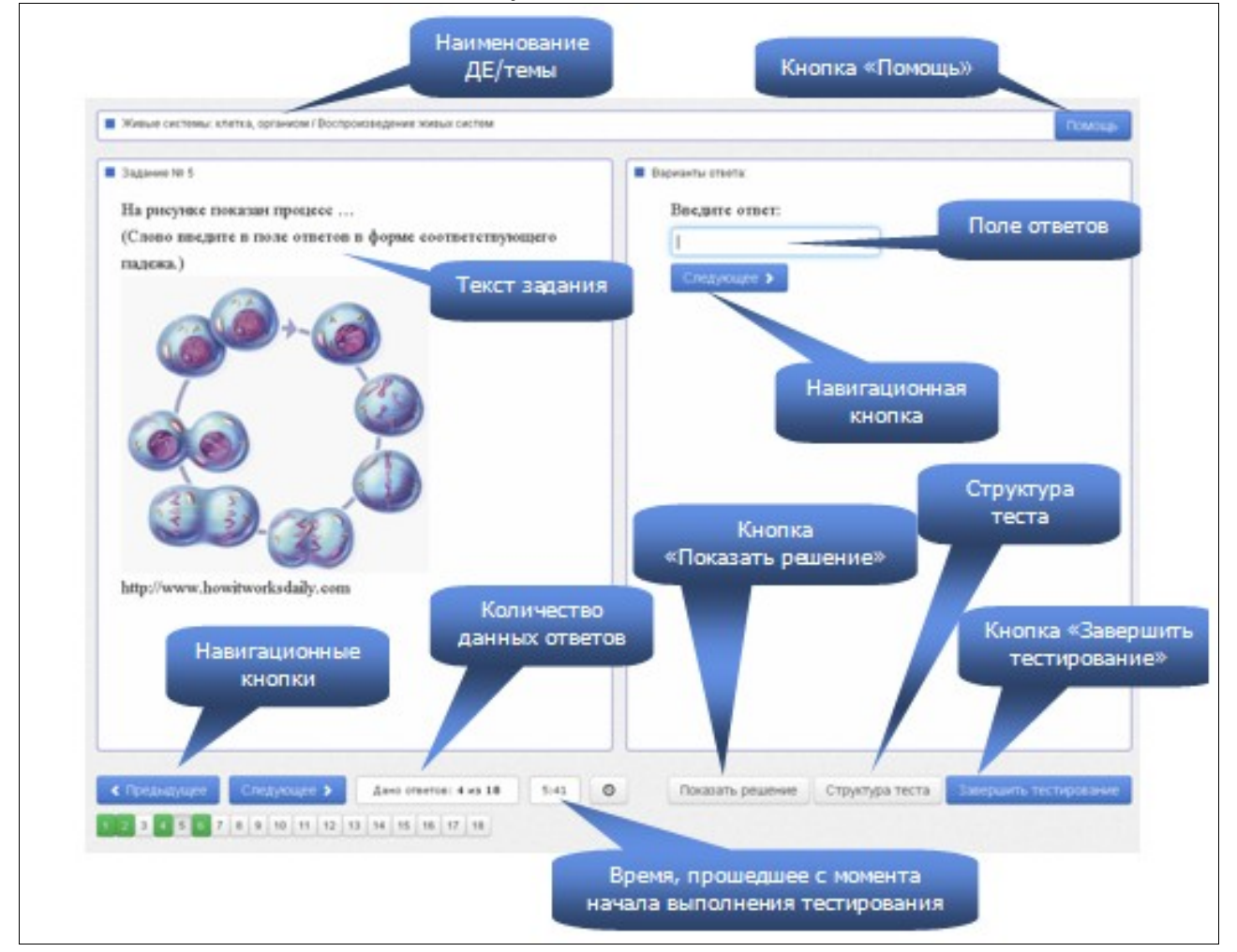

Помощь

#### позволяет вывести на экран основные

правила тестирования:

Нажатие на кнопку

| Ι. | Задание с выбором одного правильного ответа<br>Данный тип задания предполагает выбор одного варианта ответа из<br>предложенных нажатием левой кнопки мыши на знак .           |
|----|----------------------------------------------------------------------------------------------------|
|    | Задание №З                                                                                                    |
|    | Одной из функций исторического знания является                                                                                                    |
|    | экономическая                                                                                                    |
|    | мировоззренческая                                                                                                    |
|    | управленческая                                                                                                    |
|    | организационно-технологическая                                                                                                    |
| 2. | Задание с двумя и более правильными ответами<br>Данный тип задания предполагает выбор двух и более вариантов<br>ответа из предложенных нажатием левой кнопки мыши на знак 🔲 . |

В режиме **«Обучение»** в случае выбора студентом неправильного варианта ответа появляется подсказка:

| )<br>]<br>: | Ответ неверный!<br>На рисунке показан основной способ деления<br>эукариотических клеток. | × |  |
|-------------|------------------------------------------------------------------------------------------|---|--|
|             | Введите ответ:                                                                           |   |  |
| ×           | ДЕЛЕНИЕ                                                                                  |   |  |
|             | Следующее 🗲                                                                              |   |  |

При нажатии кнопки Показать решение в режиме **«Обучение»** на экране выводится текст правильного решения тестового задания:

| Правильное решение:                                        | × |
|------------------------------------------------------------|---|
| Митоз (от греч. mitos – нить) – непрямое деление, основной |   |
| способ деления эукариотнических клеток. Биологическое      |   |
| значение митоза состоит в строго одинаковом                |   |
| распределении редуплицированных хромосом между             |   |
| дочерними клетками, что обеспечивает образование           |   |
| генетически равноценных клеток и сохраняет                 |   |
| преемственность в ряду клеточных поколений. В процессе     |   |
| митоза условно выделяют несколько стадий, постепенно и     |   |
| непрерывно переходящих друг в друга: профазу,              |   |
| прометафазу, метафазу, анафазу и телофазу.                 |   |

## ШАГ 4. ЗАВЕРШЕНИЕ СЕАНСА ТЕСТИРОВАНИЯ

Чтобы завершить сеанс тестирования, необходимо:

- 1) нажать кнопку Завершить тестирование
- 2) ознакомиться с результатами выполненного теста:

| Результаты тес                                                                                 | тирования                                                                 |                                                                                             |          |
|------------------------------------------------------------------------------------------------|---------------------------------------------------------------------------|---------------------------------------------------------------------------------------------|----------|
| Дисциплина                                                                                     | Биология                                                                  |                                                                                             |          |
| Режим тестирования                                                                             | Обучение                                                                  |                                                                                             |          |
| Дата тестирования                                                                              | 27.08.2013                                                                |                                                                                             |          |
| Продолжительность<br>тестирования                                                              | 481 минут                                                                 |                                                                                             |          |
| Дано ответов                                                                                   | 5 из 18                                                                   |                                                                                             |          |
| Правильных ответов                                                                             | 22% (4 из 18)                                                             |                                                                                             |          |
| Освоено ДЕ                                                                                     | 1 из 4.                                                                   |                                                                                             |          |
| ДЕ (дидактическая единица) счи<br>дидактической единицы.<br>Вернуться к теку<br>Щелкните на те | итается освоенной, если<br>•щему тестированию<br>еме задания для возврата | вылолнено 50% и более заданий из<br>Пройти новое тестирование<br>к нему в режиме «Обучение» | данной   |
| ДЕ N1. Экология и охрана приј                                                                  | роды, рациональное пр                                                     | мродопользование.                                                                           | освоена  |
| 1. Антропогенное воздейств                                                                     | ие на окружающую сред                                                     | Ā                                                                                           | <b>*</b> |
| 2. Рациональное природопо                                                                      | льзование                                                                 |                                                                                             | ×        |
| 3. Стратегия охраны природ                                                                     | Ы                                                                         |                                                                                             | ×        |

– задания, на которые были даны верные ответы;

🗙 — задания, на которые были даны неправильные ответы (или не были даны ответы).

**Примечание.** По окончании тестирования в режиме **«Самоконтроль»** существует возможность вернуться к тестированию в режиме **«Обучение»**, для того чтобы провести работу над допущенными ошибками.

## 2. Тестирование в режиме «Текущий контроль»

## ШАГ 1. ВХОД В СИСТЕМУ ТЕСТИРОВАНИЯ

Для входа в систему тестирования необходимо:

1) загрузить в интернет-браузере сайт <u>http://training.i-exam.ru</u>:

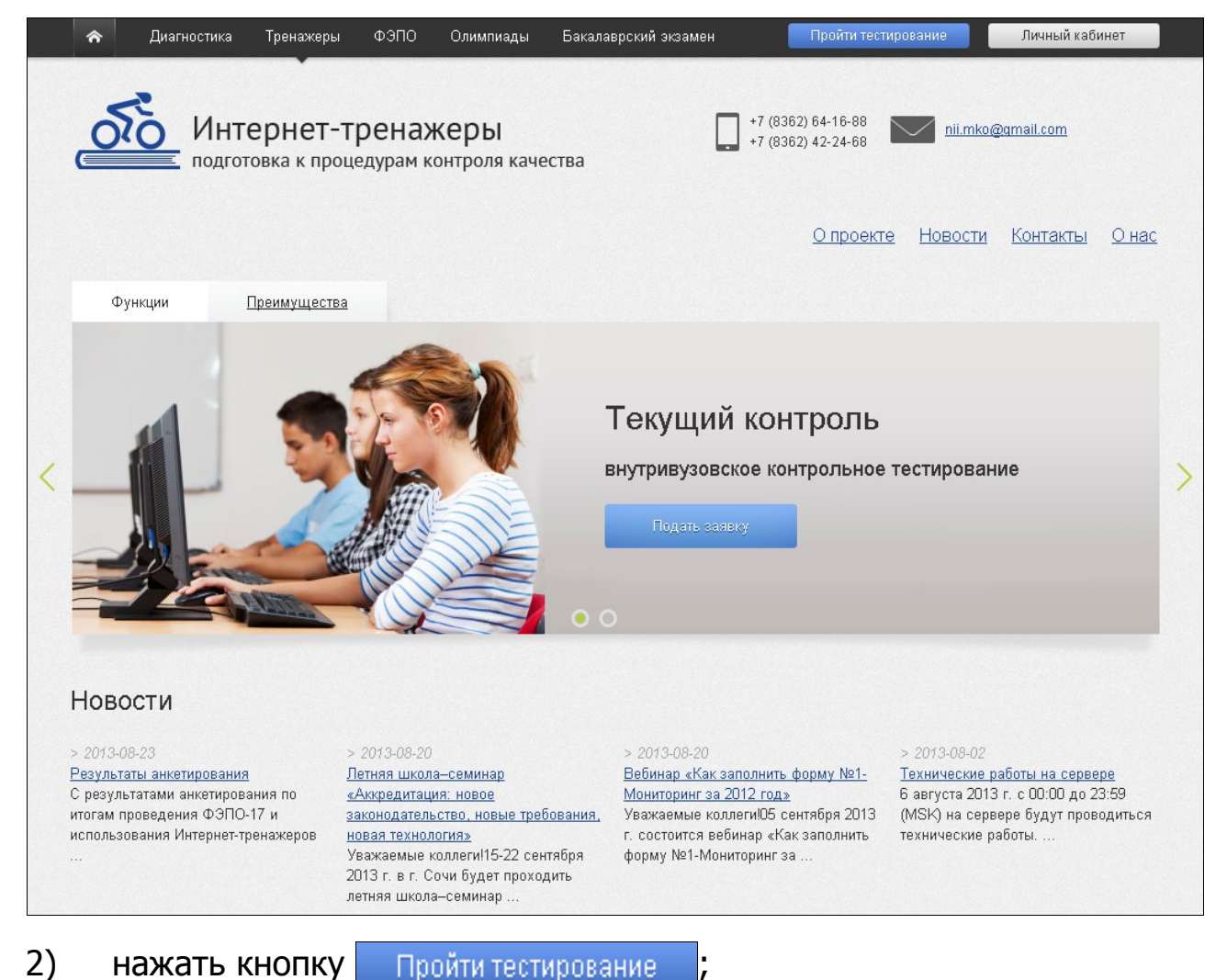

3) ввести логин и пароль, выданные непосредственно перед началом сеанса тестирования:

| Войти по логину |  |
|-----------------|--|
| Логин           |  |
| Пароль          |  |
| Войти           |  |

4) нажать кнопку Войти

#### 5) ознакомиться с общей информацией о предстоящем тесте:

| Специальность                     | 010400.62 - Прикладная математика и информатик<br>(ФГОС) |
|-----------------------------------|----------------------------------------------------------|
| ФИО                               | Абрамова Е.В. 58222                                      |
| Дисциплина                        | Философия                                                |
| Всего заданий                     | 37                                                       |
| Продолжительность<br>тестирования | 82 мин.                                                  |

6) нажать кнопку Далее

#### ШАГ 2. СЕАНС ТЕСТИРОВАНИЯ

Диалоговое окно сеанса тестирования имеет вид:

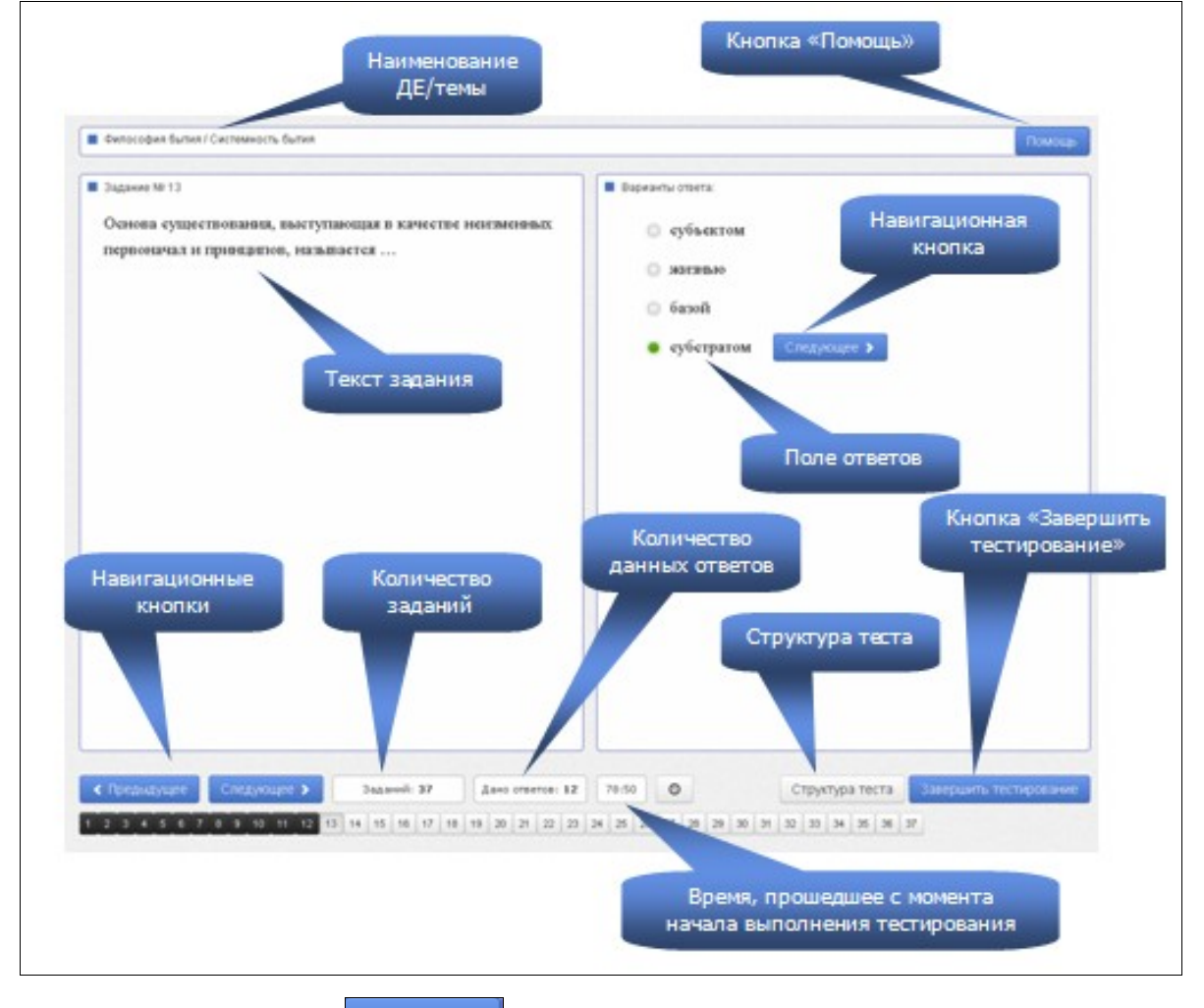

Нажатие на кнопку Помощь позволяет вывести на экран основные правила тестирования:

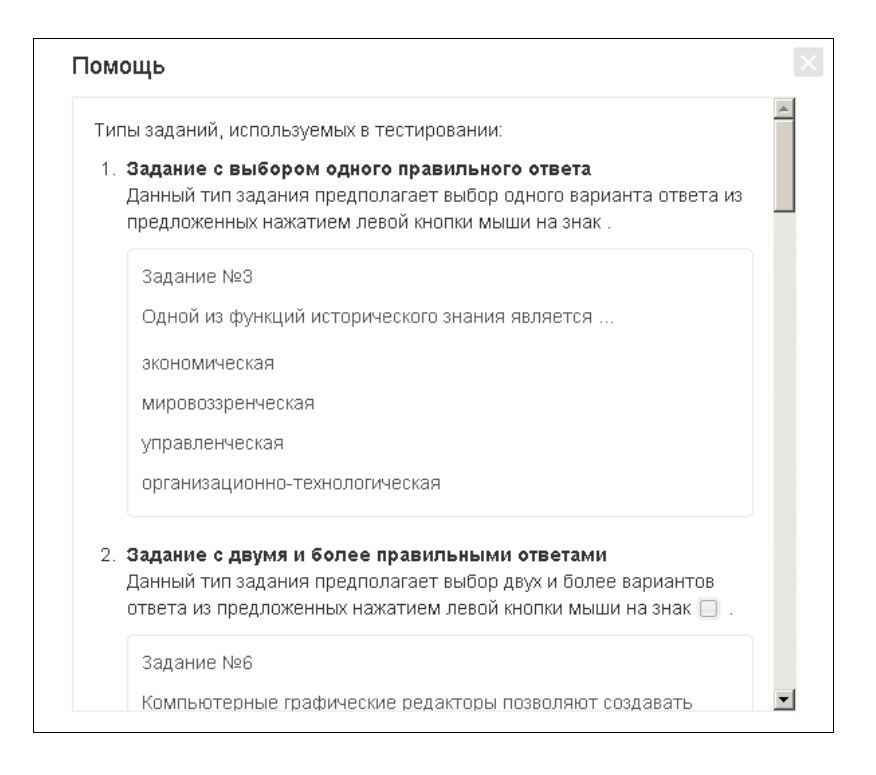

## ШАГ З. ЗАВЕРШЕНИЕ СЕАНСА ТЕСТИРОВАНИЯ

Чтобы завершить сеанс тестирования, необходимо:

- 1) нажать кнопку Завершить тестирование
- 2) ознакомиться с результатами выполненного теста:

| Результаты тестирования           |                                             |  |
|-----------------------------------|---------------------------------------------|--|
| Дисциплина                        | Философия                                   |  |
| Дата тестирования                 | 27.08.2013                                  |  |
| ФИО студента                      | Абрамова Е.В. 58222                         |  |
| Продолжительность<br>тестирования | 481 минут                                   |  |
| Количество заданий                | 37                                          |  |
| Дано ответов                      | 18                                          |  |
| Правильно выполненных<br>заданий  | 18% (7 из 37)                               |  |
| Π                                 | Выход<br>равильность решения заданий теста: |  |
| Раздел Что есть философия         |                                             |  |
| 1. Предмет философии.             | ✓                                           |  |
| 2. Структура философии.           | ×                                           |  |

- ᢦ задания, на которые были даны верные ответы;
- х задания, на которые были даны неправильные ответы (или не были даны ответы).
- 3) нажать кнопку Выход

**Примечание.** По завершении сеанса тестирования результаты выполнения теста автоматически будут размещены в ЛК студента и преподавателя.

## 3. Работа с личным кабинетом

## ШАГ 1. ВХОД В ЛИЧНЫЙ КАБИНЕТ

Для входа в ЛК студенту необходимо:

1) загрузить в интернет-браузере сайт <u>http://training.i-exam.ru</u>:

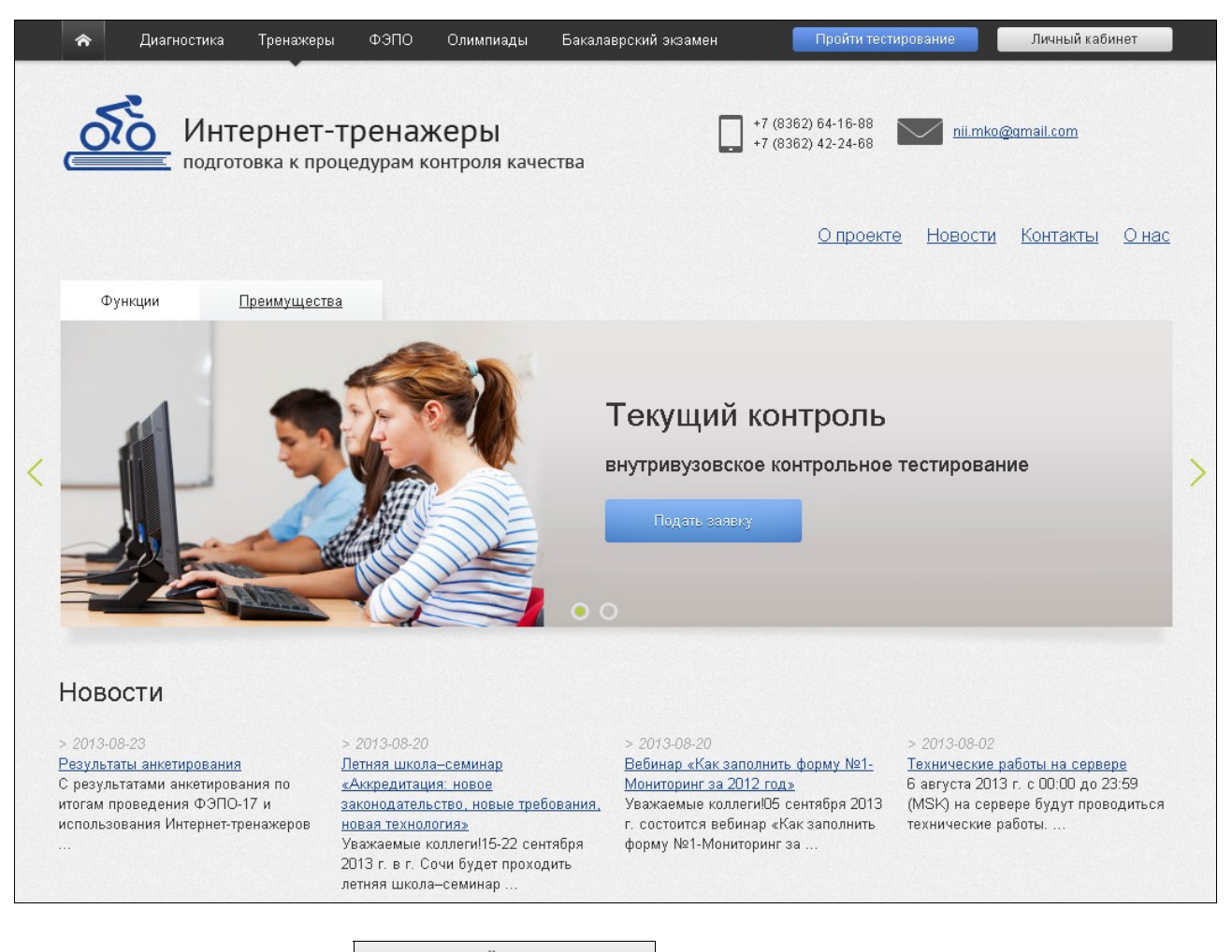

2) нажать кнопку

Личный кабинет 👘

3) ввести логин и пароль от ЛК студента, полученные у организатора тестирования в ОО:

| Личный кабинет              | × |
|-----------------------------|---|
| Логин                       |   |
| Пароль                      |   |
| Войти                       |   |
| <u>Забыли логин/пароль?</u> |   |

4) нажать кнопку Войти

## ШАГ 2. ИСПОЛЬЗОВАНИЕ РАЗДЕЛА «МОЙ ПРОФИЛЬ»

В разделе «Мой профиль» содержится информация о студенте, которая была введена ОО.

Студенту доступна функция загрузки фото в ЛК. Поле «Email» также является доступным для заполнения и редактирования студентом и предназначено для получения автоматических уведомлений о предстоящих именно ему контрольных акциях:

| Мой профиль                                                                                                    | Мои контро. | льные акции                                               | Результаты других студентов |  |                            |  |
|----------------------------------------------------------------------------------------------------|-------------|-----------------------------------------------------------|-----------------------------|--|----------------------------|--|
| Мой профиль                                                                                                    |             |                                                           |                             |  |                            |  |
| БЕККЕР ВАДИМ ЕВГЕНЬЕВИЧ                                                                                                |             |                                                           |                             |  |                            |  |
| Номер зачетн                                                                                                    | ой книжки   | 91099                                                     |                             |  |                            |  |
| Группа                                                                                                    |             | ГП092                                                     |                             |  |                            |  |
| Email *                                                                                                    |             | 1                                                         |                             |  |                            |  |
| Название ВУЗа<br>Ректор                                                                                                |             | Вуз для демонстрации 1<br>Ректор демонстрационного вуза 2 |                             |  |                            |  |
|                                                                                                    |             |                                                           |                             |  | Нет изображения            |  |
| Факультет                                                                                                    |             | Горный инсти                                              | тут (ГИ)                    |  |                            |  |
| Год поступле                                                                                                    | ния         | 2009                                                      |                             |  | <u>Добавить фотографию</u> |  |
| Специальност                                                                                                    | гь          | 130400.62 - Г                                             | орное дело                  |  |                            |  |
| * — поле заполняется (редактируется) студентом и предназначено для информирования о предстоящих<br>контрольных акциях. |             |                                                           |                             |  |                            |  |

В разделе «Мой профиль» студент может ознакомиться с результатами уже выполненных им контрольных акций. Учащийся вправе самостоятельно решить вопрос о том, будут ли его результаты доступны для просмотра другим студентам ОО. Для этого достаточно выбрать вид тестирования и установить соответствующий статус контрольной акции в столбце «Опубликовано»:

| Mo | и результаты тес        | гирования                      |                                          |            |              |
|----|-------------------------|--------------------------------|------------------------------------------|------------|--------------|
|    | Контрольное тестировани | е ≑ Дисциплина ≑               | Результат ≑                              | Дата ≑     | Опубликовано |
|    | все                     | -                              |                                          |            |              |
| 1  | Интернет-тренажеры      | Политология<br>(Куликова О.Л.) | Верных ответов: 0%<br>Освоено ДЕ: 0 из 6 | 16.07.2013 | *            |

#### ШАГ 3. ИСПОЛЬЗОВАНИЕ РАЗДЕЛА «МОИ КОНТРОЛЬНЫЕ АКЦИИ»

Раздел «Мои контрольные акции» включает в себя сведения обо всех запланированных и выполненных контрольных акциях:

| Мои контрольные акции |   |                                                                                                |                                                 |               |            |
|-----------------------|---|------------------------------------------------------------------------------------------------|-------------------------------------------------|---------------|------------|
|                       |   | Контрольное тестирование ≑                                                                     | Дисциплина ≑                                    | Статус ≑      | Дата ≑     |
|                       |   | все                                                                                            |                                                 |               |            |
| 1                     | + | Федеральный Интернет-экзамен в сфере<br>профессионального образования<br>(традиционный подход) | Экология<br>(нет)                               | Запланировано | 01.07.2013 |
| 2                     | + | Бакалаврский Интернет-экзамен                                                                  | Немецкий язык, История,<br>Правоведение         | Запланировано | 01.07.2013 |
| 3                     | + | Интернет-тренажеры                                                                             | Политология<br>(Куликова О.Л.)                  | Выполнено     | 16.07.2013 |
| 4                     | + | Интернет-тренажеры                                                                             | Русский язык и культура речи<br>(Куликова О.Л.) | Запланировано | 16.07.2013 |
| 5                     | + | Федеральный Интернет-экзамен в сфере<br>профессионального образования<br>(традиционный подход) | История<br>(нет)                                | Запланировано | 01.10.2013 |

С помощью щелчка мыши по значку + студент получает возможность:

• посмотреть содержание предстоящего или уже выполненного теста;

- ознакомиться с графическим представлением результатов выполненного тестирования;
- перейти к тестированию с помощью кнопки Вход в тестирование, если преподаватель открыл доступ к системе.

#### ШАГ 4. ИСПОЛЬЗОВАНИЕ РАЗДЕЛА «РЕЗУЛЬТАТЫ ДРУГИХ СТУДЕНТОВ»

В разделе «Результаты других студентов» можно сравнить свои результаты с результатами, опубликованными другими студентами ОО. Для этого достаточно указать факультет (институт), специальность (НП), поток (год зачисления), группу:

| Резуль                                   | ьтаты тестирования др                     | ругих с              | тудентов, опубл                            | тикованные для прос                                                                | мотра      |  |
|------------------------------------------|-------------------------------------------|----------------------|--------------------------------------------|------------------------------------------------------------------------------------|------------|--|
|                                          |                                           |                      |                                            |                                                                                    |            |  |
| Факу                                     | Факультет (институт):                     |                      | Химический (Х)                             |                                                                                    |            |  |
| Специальность (направление подготовки):  |                                           | 240100.62 - Химическ |                                            |                                                                                    |            |  |
| Поток (год зачисления):                  |                                           |                      | 2012                                       |                                                                                    |            |  |
| Груп                                     | Группа:                                   |                      | HA                                         |                                                                                    |            |  |
| Результаты тестирования других студентов |                                           |                      |                                            |                                                                                    |            |  |
|                                          | ФИО студента ≑                            |                      |                                            |                                                                                    |            |  |
| 1 — 👝 Иванова Р.Д.                       |                                           |                      |                                            |                                                                                    |            |  |
|                                          | Вид тестирования Дисципл                  |                      | ина                                        | Результат                                                                          | Дата       |  |
|                                          | 1 Интернет-тренажеры Теория г<br>(препод: |                      | осударства и права<br>ватель: Ильина М.А.) | Процент правильно<br>выполненных заданий: 8%<br>Количество<br>освоенных ДЕ: 1 из 8 | 22.01.2014 |  |